別紙

1 「運営状況報告」の入力

様式は、世田谷区ホームページ(ページ番号:185698)に掲載されています。 2 添付資料の準備

(1)「運営状況報告様式・記入例」(Excel)

## ⇒提出用 WEB フォームで提出書類(1)に添付。

- (2)以下の書類を1つの「ZIP 圧縮」ファイルにしてください。
  - ・送付表
  - ・職員名簿
  - ・有資格者(保育士、看護師、准看護師、保健師、助産師)の資格が確認できる書類の写し
  - ・研修受講証の写し等、研修に参加したことが分かる書類
  - ※1日の保育乳幼児数が常時5人以下の施設のみ提出してください。定員を6名以上に設 定している場合は、提出不要です。
  - ・配置図(隣接している建物、接道がわかるもの)
  - ・平面図(保育室の有効面積、出入口、避難経路を記入すること)
  - ・入所児童に関する保険の保険会社との契約書類(保険証書)の写し
  - ・企業主導型保育事業助成決定通知書(助成決定を受けている場合のみ)

## ⇒提出用 WEB フォームで提出書類(2)に添付。

- (3)以下の書類を1つの「ZIP 圧縮」ファイルにしてください。※作成している場合のみ。
  - ・パンフレット
  - ・料金表
  - ・シフト表など

## ⇒提出用 WEB フォームで提出書類(3)に添付。

【参考】「ZIP 圧縮」ファイルの作り方

①圧縮する各データファイル等を選択する。

※マウスを使用する場合は、左クリックしながら、各データファイル等を選択する。

- ②「送る」→「圧縮(zip形式)フォルダー」を選択する。
- ※マウスを使用する場合は、各データファイル等を選択した状態で、右クリックすると選択 画面が表示されます。

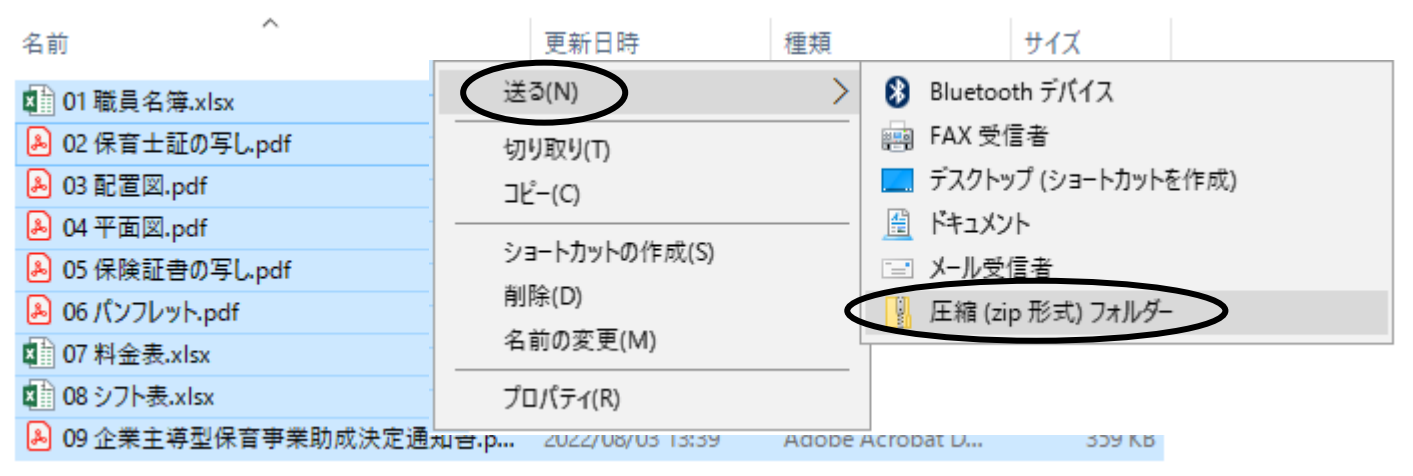

裏面に続きます。

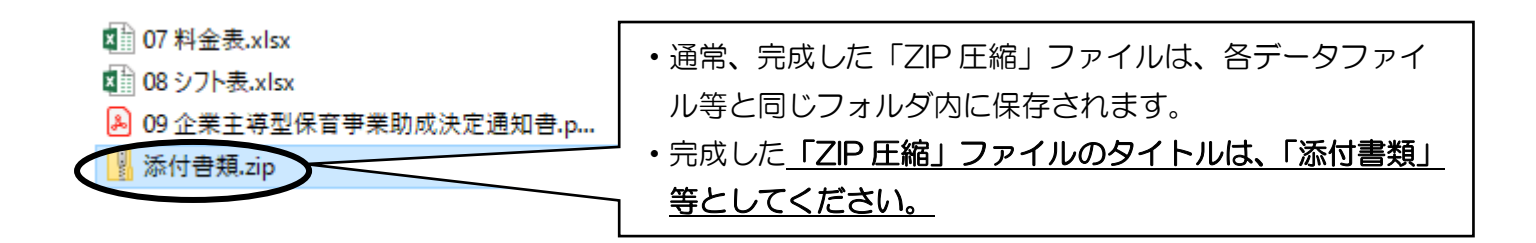

- 3 提出用 WEB フォーム(東京共同電子申請・届出サービス)から提出
- (1)世田谷区ホームページから、提出用 WEB フォーム(東京共同電子申請・届出サービス)にア クセスしてください。

【掲載先】(ページ番号:185698)

https://www.city.setagaya.lg.jp/mokuji/kodomo/003/001/010/001/d00185698.html

世田谷区ホームページ>目次から探す>子ども・教育・若者支援>保育>保育施設・事業>認可外保 育施設>認可外保育施設について事業者の方向け情報(通知、事務連絡、お知らせ)>運営状況 の報告について(認可外保育施設)

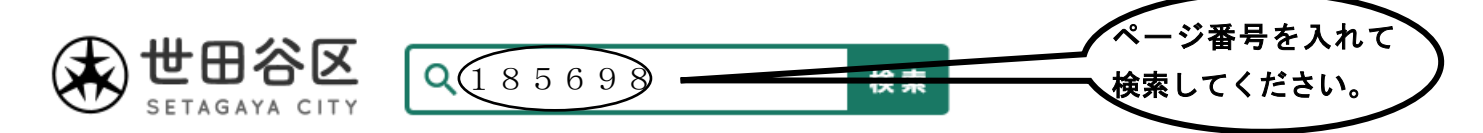

(2) 提出用 WEB フォーム(東京共同電子申請・届出サービス)に必要事項を入力するとともに、「提出書類(1)~(3)」を添付して、送信してください。

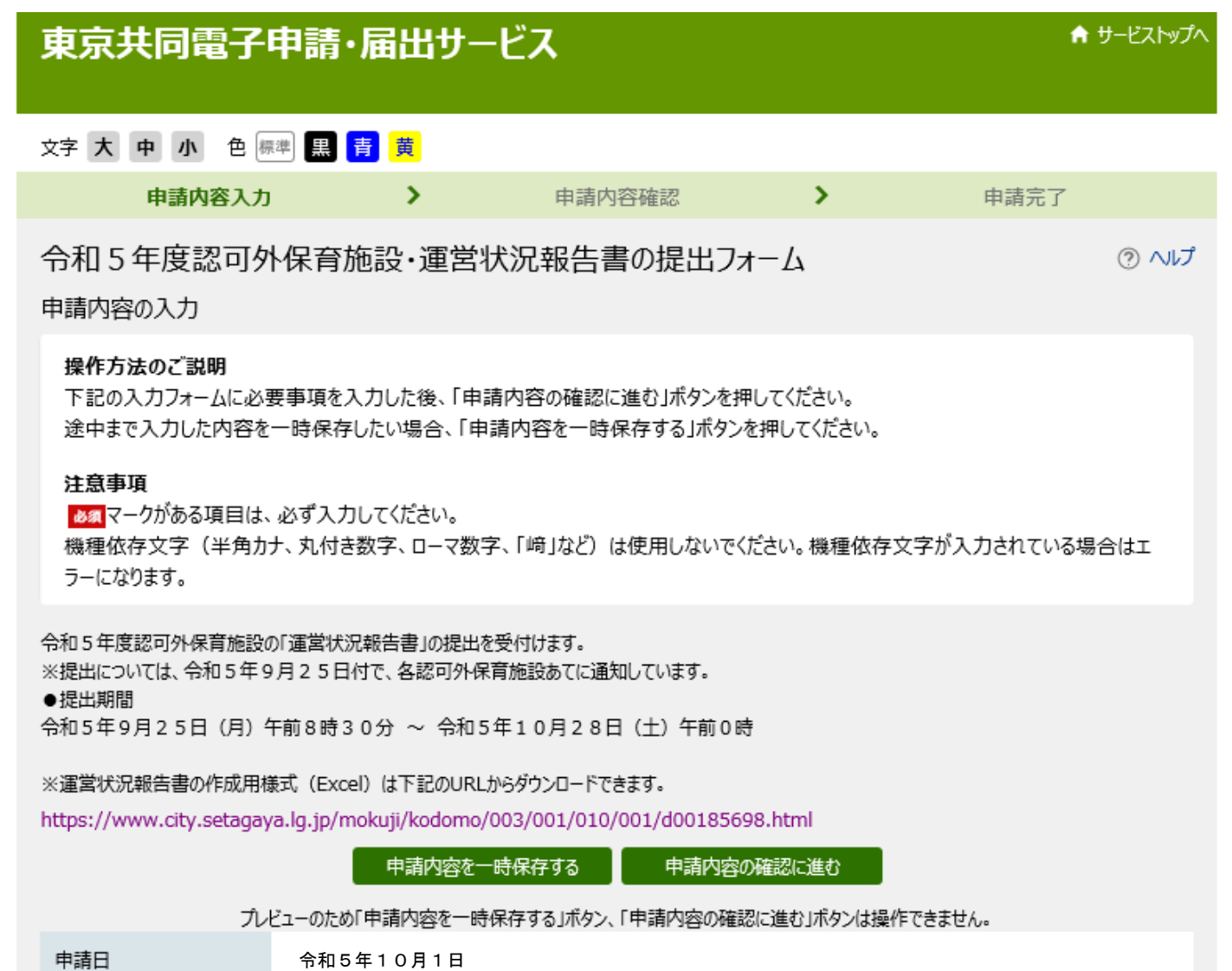